### Table of Contents

| 2. ISHYIGA POS                | 4                 |
|-------------------------------|-------------------|
| 2.1. POS CMD                  | 4                 |
| 2.1.1. CREATE                 | 4                 |
| 2.1.2. INVENTORY              | 4                 |
| 2.1.3. DELIVERY               | 4                 |
| 2.1.4. MVT OUT                | 5                 |
| 2.1.5. CMD                    | 5                 |
| 2.1.6. AUTO CMD               | 5                 |
| 2.1.7. SEND                   | 5                 |
| 2.1.8. MVT                    | 6                 |
| 2.1.9.SET UP                  | 6                 |
| 2.1.10. DATA                  | 6                 |
| 2.1.10.1. STOCK               | 6                 |
| 2.1.10.2. INVENTORY REP       | 6                 |
| 2.1.10.3. EXPIRED             | 6                 |
| 2.1.10.4. INV.SUPPLIER        | 7                 |
| 2.1.10.5. PURCHASES           | 7                 |
| 2.1.10.6. MVT                 | 7                 |
| 2.1.11. SUPPLIER              | 7                 |
| 2.1.12. REFRESH               | 7                 |
| 2.1.13. ALL                   | 7                 |
| 2.1.14. ALGORTHM Error! Bookr | mark not defined. |
| 2.1.15. CLOUDING              | 8                 |
| 2.1.16. RELOAD                | 8                 |
| 2.2. POS CAISSE               | 8                 |
| 2.2.1. SELL                   | 9                 |
| 2.2.2. STOCK                  | 9                 |
| 2.2.3. PROFORMA               | 9                 |
| 2.2.4. OPTIONS                | 9                 |
| 2.2.5. CLIENT                 |                   |

| 2.2.6. SET        |    |
|-------------------|----|
| 2.2.7. REDUCTION  |    |
| 2.2.8. DATA       |    |
| 2.2.8.1. UPDATE   |    |
| 2.2.8.2. CREDIT   |    |
| 2.2.8.3. CASHDESK |    |
| 2.2.8.4. INVOICE  |    |
| 2.2.8.5. REPORT   | 11 |
| 2.2.8.6. VIEW     | 11 |
| 2.2.8.7. EMPLOYEE |    |
| 2.2.8.8. STOCK    |    |
| SALES             |    |
| ITEMS             |    |
| 2.2.8.9. CLIENT   |    |

## 2. ISHYIGA POS

Ishyiga POS was developed for an optimal management of a retail stock, sales, automated refilling, taxes (RRA certified) such as a supermarket; a pharmacy; a beauty shop; gaz station; a bar; ...,

- It consists of 2 parts:
  - **4** POS CMD for retail stock management.
  - **↓** POS CAISE for sell items.

## 2.1. POS CMD

Ishyiga POS CMD (stock) was developed for management of retail stock used by stock manager in different action like:

↓ Create, delivery, inventory, items, .....

### 2.1.1. CREATE

- ✤ CREATE is button visible to POS homepage used for creating new items.
- ✤ STEPS:
  - Enter item name→ click CREATE→ press NO → press OK→ fill form→ click ADD→ press OK.

# 2.1.2. INVENTORY

- *INVENTORY* is used for adding purchased item in stock.
- ✤ STEPS:
- Select item→ click **INVENTORY** button→ click **ADD ROW** button→ enter quantity → enter LOT→ enter expired date→ enter price→ click **SAVE DB** button→ press YES→ press OK.

## 2.1.3. DELIVERY

- DELIVERY is used to deliver purchased items on cloud and to enter delivery note from supplier.
- STEPS:
- 🖊 On cloud
  - Click **DELIVERY** button →press YES→ select cloud→ select delivery (on your choice) → click **ADD**→ enter Supplier name→ press OK→ enter reference (invoice number) → enter total amount →press OK→ print invoice.
- 🖊 For entering

Click DELIVERY → press YES → select manual → select item → click ADD (on top) → enter quantity → enter LOT → enter expired date → enter price → click ADD (under box) → enter supplier name → press YES → enter reference (invoice number) → enter amount paid → print invoice → press OK.

# 2.1.4. MVT OUT

- ✤ MVT OUT is used to get out items for different reasons.
- ✤ STEPS;
  - Click **MVT OUT** button→ press YES→ select item→ select batch→ enter quantity→ click **MVT OUT** again → select destination→ enter reason→ press YES.

## 2.1.5. CMD

- ✤ CMD is button used for making Command online or Manually
- 🖊 For Manual
  - Click **CMD** $\rightarrow$  press YES $\rightarrow$  select manual $\rightarrow$  click **CLOUDING** $\rightarrow$ enter password(cloud)  $\rightarrow$ enter email  $\rightarrow$ press OK.
- **4** For online(cloud)
  - Click **CMD**→ select item→ click **CLOUDING**→ click **FRIEND** button→ select friend→ press YES.

## 2.1.6. AUTO CMD

- ◆ *AUT CMD* is used to provide command automatically for all items.
- ✤ STEPS:
  - Click AUTO CMD button→ select AUTO→ click SEND→ enter supplier name→ press YES→ print invoice.

# 2.1.7. SEND

- *SEND* is button to POS homepage used to make command from retailers to the supplier. *STEPS*:
- \*
  - Click **CMD**→ press YES→ press OK→ select item→ enter quantity →click **SEND** button→ enter supplier name→ press OK→ press YES→ print invoice.

## 2.1.8. MVT

- ★ *MVT* is button used to show all Transaction of Item(all Movement In and Out)
- ✤ STEPS:
  - Select item  $\rightarrow$  click MVT  $\rightarrow$  enter date interval  $\rightarrow$  press OK

## 2.1.9.SET UP

- SET UP is button used for making change of purchasing price of items and to set item's coefficient.
- ✤ STEPS:
  - Click **SET UP** (right side) → select item →click **PRICE** button →enter new price→ press OK.

# 2.1.10. DATA

DATA is general button which is used for many purpose like viewing different reports, it consists of many buttons visible when clicking DATA button.

#### 2.1.10.1. STOCK

- *STOCK* is used to view report of current stock (stock positive) and stock report for any time.
- ✤ STEPS:
  - Click **DATA**  $\rightarrow$  click **STOCK** $\rightarrow$  select positif or interior  $\rightarrow$  press OK.

#### 2.1.10.2. INVENTORY REP

- ✤ INVENTORY RAP. is used for seeing inventory report.
- STEPS:
  - Click **DATA**→ click **INVENTORY RAP.** button→ select hours (heure) → enter date interval→ press OK.

#### 2.1.10.3. EXPIRED

- *EXPIRED* is used to view product which will expire on certain date.
- ✤ STEPS:
  - Click **DATA** $\rightarrow$  click **EXPIRED** button $\rightarrow$  enter expired date $\rightarrow$  press OK.

#### 2.1.10.4. INV.SUPPLIER

- ✤ INV.SUPPLIER it shows the report of Invoice from Suprier(delivery note).
- STEPS:
  - Click **DATA**  $\rightarrow$  click **INV.SUPPLIER** button $\rightarrow$  select FRSS  $\rightarrow$  press OK

#### 2.1.10.5. PURCHASES

- ◆ *PURCHASES* is button used to visualize all purchased items from supplier.
- ✤ STEPS:
  - Click **DATA** $\rightarrow$  select SUPPLIER $\rightarrow$  click **PURCHASES** button $\rightarrow$  press OK.

#### 2.1.10.6. MVT

- ★ *MVT* is used to show report of items which are entered and moved out.
- ✤ STEPS:
  - Click **DATA** $\rightarrow$  click **MVT** $\rightarrow$  select MVT IN or MVT OUT $\rightarrow$  press OK.

## 2.1.11. SUPPLIER

- SUPPLIER is used for create and update new supplier.
- ✤ STEPS:
  - Click **SUPPLIER** button→ press YES→ enter supplier name→ press OK→ fill form →click **ENVOYER**→ press OK.

# 2.1.12. **REFRESH**

- *REFRESH* is used for making system well and also to return items into lists from someil(invisible).
- STEPS:
  - Click **REFRESH** button→ select someil → select item→ click **ITEM** button→ fill form (for status box select OK instead of someil) → click **UPDATE** button → press OK.

# 2.1.13. ALL, UPDATE, ONE

- ✤ ALL, UPDATE, ONE are button used to make change to items displayed inside basket (right side) especially when there is anything done with an error in any action.
- ✤ STEPS:
- For enter items into basket
  - Select items→ click ADD (on top) → enter quantity→ enter LOT→ enter expired date→ enter price,
- For UPDATE
  - Select item(basket) →click **UPDATE** button (on top) →make any update (step by step) → press OK.
- For delete ONE item
  - Select item (basket)  $\rightarrow$  click **ONE** button (on top).
- For delete ALL item
  - Click **ALL** button (on top).

# 2.1.14. CLOUDING

- ✤ CMD is button used for make friend request in ISHYIGA POS CMD.
- ✤ STEPS:
  - Click CMD→ press YES→ select manual→ click CLOUDING→ fill form (select one who want to ask request) → click SABA button→ press OK.

## 2.1.15. RELOAD

- *RELOAD* is used when connection comes off by default, in order to come back where you are previously, when connection coming back;
- Click **RELOAD** button (on top of basket).

## 2.2. POS CAISSE

 Ishyiga POS CAISSE is developed in order to make simple management between seller and buyer of different products and get daily sales report, Especially, helps Manager to know all transaction done in company simply.

### 2.2.1. SELL

- > *SELL* is used for purchasing products.
- > STEPS:
- 🖊 For private client
  - ✓ Click CASHNORM button →Select product→ Click SELL button →enter quantity→ click CASH (on hand) → enter total amount→ enter client number →print invoice.
- Selling for insurance's clients
  - ✓ click insurance name (EX: RAMA) button→ select product → Click SELL button → enter quantity→ click CREDIT→ enter total amount→ enter client name→ press YES→ enter number ordonnance→ enter prescriber→ enter health facility→ enter physician order number→ press OK → enter payment amount→ press YES → print invoice.

# 2.2.2. STOCK

- > *STOCK* is button (on top) used to check quantity of product.
- > STEPS:
  - ✓ Select item → click **STOCK**.

### 2.2.3. PROFORMA

- > *PROFORMA* is used for showing product's price to clients.
- > STEPS:
- **4** For CASHNORM
  - ✓ Select product →click SELL button →enter quantity →click PROFORMA button→ select new→ press YES→ enter client name→ enter reference→ press YES→ print invoice.
- 🖊 For insurance
  - ✓ Click PROFORMA→ click insurance name→ select new→ select items → click
    SELL→ click PROFORMA again→ enter client name→ enter reference→ print invoice.

# 2.2.4. OPTIONS

- OPTIONS is used to make refund of invoice, reprint invoice, view invoice, ... with any different reasons.
- > STEPS:

✓ Click **OPTIONS** button → select refund invoice → enter invoice number → confirm invoice → enter reason → print invoice.

# 2.2.5. CLIENT

- > *CLIENT* is used to create or update client in any insurance or private customer.
- > STEPS:
  - ✓ Click insurance name(RAMA) button → click CLIENT button → input scan identity → select new → fill form → click ENVOYER (send).

## 2.2.6. SET UP

- SET UP is used to change uninsured or private product's price and frequently sold items (top sales).
- > STEPS:
  - ✓ Click CASHNORM →select item →click PRICE button→ enter selling price→ press OK.

## 2.2.7. REDUCTION

- > *REDUCTION* is used to reduce selling price for someone in given period of time.
- > STEPS:
  - ✓ Select item→ click SELL → click REDUCTION button (on top of basket) change price.

# 2.2.8. DATA

> DATA is button visible to homepage of ishyiga POS used to visualize many different reports.

It consists of different buttons when you click on it such as:

#### 2.2.8.1. UPDATE

- UPDATE is used to update insurance prices and for creating new insurance, asking question for help, ....
- STEPS:
  - ✓ Click **DATA** → select insurance name (in basket) → click **UPDATE** button → select WEB IMPORT → select tariff → press OK.

#### 2.2.8.2. CREDIT

- > *CREDIT* is used to visualize credit report for any insurance.
- > STEPS:
  - ✓ Click DATA →select insurance name(RAMA)→ click CREDIT button→ enter date→ select MMI&RAMA →select s total →select special →enter date interval.

### 2.2.8.3. CASHDESK

- CASHDESK is another feature presented in ishyiga sales, used once you want to know the total amount presented into the caisse and show the sales total amount of each employee.
- > STEPS:
  - ✓ Click **DATA** → click **CASHDESK** button → select DAILY ALL(Journalier) → enter date (for your choice) → press OK.

#### 2.2.8.4. INVOICE

- > *INVOICE* helps to show invoices report.
- > STEPS:
  - ✓ Click **DATA**→ click INVOICE button → select NET INVOICE→ select ALL→ select date interval→ input date interval → press OK.

#### 2.2.8.5. REPORT

- > *REPORT* helps to shows all sales report including worth selling and purchase value.
- > SPEPS:
  - ✓ Click **DATA**→ select insurance company name→ click **REPORT** button→ select ALL SALES→ press YES→ enter date interval → select ALL → OK.

#### 2.2.8.6. VIEW EVENT

- VIEW EVENT is used to show all event and changes made (movement out of items, price changes, refund etc...., ....
- STEPS:
  - ✓ click **DATA**→ click **VIEW EVENT** button→ select changements(change) → enter date interval→ press OK.

### 2.2.8.7. EMPLOYEE

- > *EMPLOYEE* is used to create or update employee.
- > STEPS:
  - ✓ Click **DATA**→ click **EMPLOYEE**→ press YES (for new) or NO (for update) → fulfill form and select permission (to his/her) → click **SEND** (ENVOYER).

#### 2.2.8.8. STOCK

- > *STOCK* helps to know quantity of products in stock.
- > STEPS:
  - ✓ Click **DATA**→ click **STOCK** button.

#### SALES

- > *INVOICE* helps to visualize invoice number report.
- > STEPS:
  - ✓ Click DATA→ click SALES button→ enter invoice number started → enter invoice number ended.

### ITEMS

- > *ITEM* helps to see products report.
- > STEPS:
  - ✓ click DATA→ select insurance company name→ click **ITEM** button.

#### 2.2.8.9. CLIENT

- > *CLIENT* is used to visualize client details.
- > STEPS:

Click **DATA** $\rightarrow$  select company name $\rightarrow$  click **CLIENT** button.